# **Roční hodnocení** (návod pro studenty)

Na stránce <u>https://is.cuni.cz/studium/index.php</u> se přihlásíte do studijního informačního systému (dále jen SIS). Pro přihlášení je třeba mít platné přihlašovací údaje. Po přihlášení zvolte ikonu "Individuální studijní plán PhD. studentů".

| SIS Studijní informační sy                                              | r <b>stém</b> (verze jádra: 1224)                                                  |                                     |
|-------------------------------------------------------------------------|------------------------------------------------------------------------------------|-------------------------------------|
| 477:51 🗙 🖈 Textový režim Jiná role                                      |                                                                                    |                                     |
| Testovaci prostředi - Testovací p     Data této databáze jsou obnovován | p <b>rostředí - Testovací prostředí</b><br>la každého 10. a 23. dne každého měsíce | e daty z produkčního prostředí.     |
| Výuka                                                                   |                                                                                    |                                     |
| Transký Státní závěrečné zkoušky                                        | Dotaznik                                                                           | 🤣 Zápis předmětů a rozvrhu          |
| Anketa                                                                  | Výsledky zkoušek - prohlížení                                                      | Termíny zkoušek - přihlašování<br>2 |
| Rozvrh                                                                  |                                                                                    |                                     |
| Individuální studijní plán PhD.<br>studentů                             | Rozvrh NG                                                                          |                                     |
| Přijímací řízení                                                        |                                                                                    |                                     |
| Podmínky přijímacího řízení                                             | Elektronická přihláška ke<br>studiu                                                | Průběh přijímacího řízení           |

Obr.1: Výběr modulu

Objeví si vám informace o vašem ISP. Viz obrázek Obr.2.

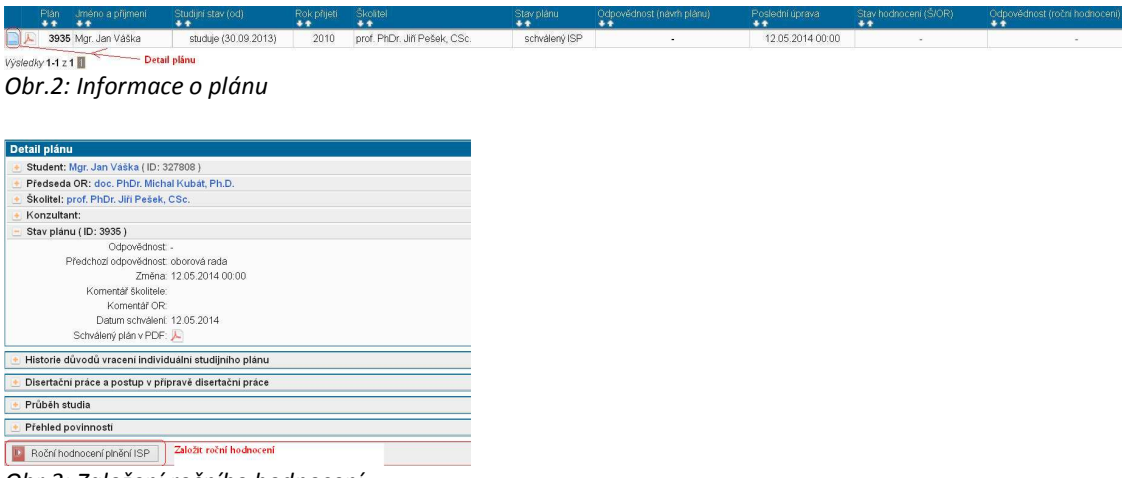

Obr.3: Založení ročního hodnocení

| Roční hodnocení plnění ISP za akademický rok 2013/2014                                                                                                    |
|----------------------------------------------------------------------------------------------------|
| Student: Mgr. Jan Váška (ID: 327808)                                                                                                    |
| Předseda OR: doc. PhDr. Michal Kubát, Ph.D.                                                                                                    |
| Školitel: prof. PhDr. Jiří Pešek, CSc.                                                                                                    |
| Konzultant:                                                                                                    |
| 💽 Stav plánu ( ID: 3935 )                                                                                                    |
| Stav ročniho hodnocení za akademický rok 2013/2014                                                                                                    |
| Akademický rok: 2013/2014                                                                                                    |
| Stav: nezaloženo                                                                                                    |
| Odpovědnost -                                                                                                    |
| Předchozí odpovědnost: -                                                                                                    |
| Změna: -                                                                                                    |
|                                                                                                    |
| Předchozí roční hodnocení plnění ISP                                                                                                    |
| Předchozi roční hodnocení plnění ISP     Historie důvodů vracení ročního hodnocení ISP                                                                                                    |
| Předchozí roční hodnocení plnění ISP     Historie důvodů vracení ročního hodnocení ISP     Disertační práce a postup v přípravě disertační práce                                                                             |
| Předchozi roční hodnocení plnění ISP     Historie důvodů vracení ročního hodnocení ISP     Disertáční práce a postup v přípravě disertační práce     Průběh studia                                                           |
| Předchozi roční hodnocení plnění ISP      Historie důvodů vracení ročního hodnocení ISP      Disertační práce a postup v přípravě disertační práce      Průběh studa      Přehled povinnosti                                 |
| Předchozí roční hodnocení plnění ISP      Historie důvodů vracení ročního hodnocení ISP      Disertační práce a postup v přípravě disertační práce      Průběh studia      Přehled povinnosti      Další komentáře           |
| Předchozí roční hodnocení plnění ISP  Historie důvodů vracení ročního hodnocení ISP  Disertační práce a postup v připravě disertační práce  Přůběh studia  Přebled povinnosti  Dalálí komentáře  Závěrečně roční hodnocení   |
| Předchozi roční hodnocení plnění ISP    Histořie důvodů vracení prinění ISP   Disertační práce a postup v připravě disertační práce  Přúběh studia  Přéhled povínnosti  Dalák komentáře  Závěrečně roční hodnocení  Student: |

Obr. 4: Založení ročního hodnocení, krok 2

Na obrázku 3 a 4 je naznačeno jak založit roční hodnocení. Na obrázku 6 je už vidět, co všechno může student hodnit.

| <ul> <li>G)           Založeno roční hodnocení na ak. rok 2013/2014</li></ul>                                                                                                    |
|----------------------------------------------------------------------------------------------------|
| ▲ • Konzultant nenalezen                                                                                                    |
| Roční hodnocení plnění ISP za akademický rok 2013/2014                                                                                                    |
| Student: Mgr. Jan Váška (ID: 327808 )                                                                                                    |
| Předseda OR: doc. PhDr. Michal Kubát, Ph.D.                                                                                                    |
| Školitel; prof. PhDr. Jiři Pešek, CSc.                                                                                                    |
| Konzultant:                                                                                                    |
| • Stav planu ( ID: 3935 )                                                                                                    |
| Stav ročniho hodnoceni za akademický rok 2013/2014                                                                                                    |
| Akademický rok. 2013/2014                                                                                                    |
| Stav. návrh                                                                                                    |
| Odpovědnost student                                                                                                    |
| Předchozí odpovědnost -                                                                                                    |
| Změna: -                                                                                                    |
| Nävrh roční hodnocení v PDF: 🔊                                                                                                    |
| Předchozí roční hodnocení plnění ISP                                                                                                    |
| 🗄 Historie důvodů vracení ročního hodnocení ISP                                                                                                    |
| 🗻 Disertačni práce a postup v přípravě disertační práce                                                                                                    |
| 🐵 Průběh studia                                                                                                    |
| Přehled povinnosti                                                                                                    |
|                                                                                                    |
| Přídat dodatečné povinnost neuvedenou ve studijním plánu 🍳 předmět 🗘 popis předmětu. 🗅 publikace 🤇 konference 🖓 stáž 🗘 kurz. 🗘 postup v přípravé disertační práce 🖓 jiné 🗘 popis průběhu studia 🔟 přidat povinnost                                                              |
| Přídat dodatečně povinnost neuvedenou ve studijním plánu 🏾 předmět. 🗅 popis předmětu. 🗅 publikace 🗅 konference 🗅 stáž. Č kurz. Č postup v přípravě disertační práce. Č jiné. Č popis průběhu studia 🔟 přidat povinnost.                                                         |
| Přídat dodatečné povinnost neuvedenou ve studijním plánu 🦷 předmět 🗘 popis předmětu 🗅 publikace 🗅 konference 🗅 stáž 🗅 kurz 🗘 postup v přípravé disertační práce 🖓 jiné 🗘 popis průběhu studia 🔟 přidat povinnost<br>🕑 Další komentáře<br>🕑 Závěrečné roční hodnocení            |
| Přídat dodatěcňé povinnost neuvedenou ve studijním plánu 📽 předmět 🖒 popis předmětu Č publikace Č konference Č stáž Č kurz. Č postup v přípravě disertační práce Č jiné Č popis průběhu studia 🔟 přidat povinnost 📄<br>Dalál komentáře<br>© Závěreče roční hodnocení<br>© Akce: |
| Přídat dodatěché povinnost neuvedenou ve studijním plánu 📽 předmět 🖒 popis předmětu Č publikace Č konference Č stáž Č kurz. Č postup v přípravě disertační práce Č jiné Č popis průběhu studia 🔟 přidat povinnost 📄<br>Dalál komentáře<br>© Zaváreční hodnocení<br>Acce:<br>m.  |
| Přídat dodatečné povinnost neuvedenou ve studijním plánu @ předměti ^ popis předmětu ^ publikace ^ konference ^ stáž ^ kurz ^ postup v přípravě disertační práce ^ jiné ^ popis průběhu studia<br>Dalá komentáře<br>Zavěrečné roční hodnocení<br>Akce:<br>m proved<br>proved    |

Obr. 5: Samotné roční hodnocení studentem

Editace ročního hodnocení a modifikace studijního plánu.

Po založení nového ročního hodnocení můžete zvolit:

- (a) zhodnocení průběhu studia
- (b) zhodnocení postupu v přípravě disertační práce
- (c) spárování povinností typu předmět v ISP se zkouškami v SISu
- (d) doplnění komentářů k jednotlivým povinnostem
- (e) přidání dalších povinností do individuálního studijního plánu
- (f) podání žádosti o vyřazení předmětu z plánu

#### (a) Průběh studia

Průběh studia resp. průběžné plnění IS plánu je možné zhodnotit v závěrečném hodnocení, není na to samostatný komentář.

# (b) Disertační práce a postup v přípravě disertační práce

Možnost zhodnotit postup v přípravě disertační práce najdeme dole v rozbalovacím menu Student akce

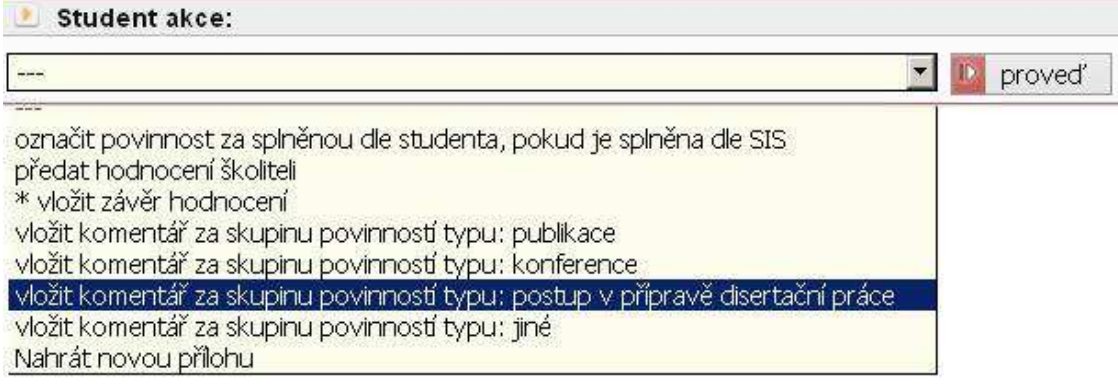

Obr.8: Výběr postupu v přípravě disertační práce

# (c) Spárování povinností typu předmět v ISP se zkouškami v SISu

Rozklikneme si seznam "Přehled povinností". U povinností typu "Předmět" se pomocí ikony dostaneme k párování předmětů vůči SIS a k přidání komentáře.

Ikonou 🔜 komentář smažeme.

Na obr. 8 ikona 🚾 značí již spárované a splněné povinnosti.

Ikona 💷 naopak ještě nespárované.

| O L  | D D Typ   | Kód    | Název, podrobnosti                        | Ak, rok   | Semestr | Plnèni dle<br>studenta | Pinéni die<br>SIS | Komentář ročního hodnocení                                                         | Ø,  |
|------|-----------|--------|-------------------------------------------|-----------|---------|------------------------|-------------------|------------------------------------------------------------------------------------|-----|
|      | předmět   | JMD014 | Metody a otázky soudobé historiografie II | 2012/2013 | letni   | spinil                 | spinil            |                                                                                    |     |
|      | předmět   | JMD003 | Doktorandský seminář III                  | 2013/2014 | zimní   | (spinil)               | spinii            |                                                                                    |     |
| 0.   | předmět   | JMD002 | Doktorandský seminář II                   | 2012/2013 | letni   | spinil                 | spinii            |                                                                                    |     |
|      | předmět   | JMD005 | Teoreticko-metodologický seminář l        | 2012/2013 | letní   | spinil                 | spinil            |                                                                                    |     |
|      | S předmět | JMD004 | Doktorandský seminář IV                   | 2013/2014 | letní   |                        | nespinil          |                                                                                    |     |
|      | předmět   | JMD013 | Metody a otázky soudobé historiografie i  | 2012/2013 | zimní   | spinii                 | spinil            |                                                                                    |     |
|      | předmět   | JMD001 | Doktorandský seminář I                    | 2012/2013 | zimní   | spinil                 | spinil            |                                                                                    |     |
|      | předmět   | JMD012 | Doktorské semináře II                     | 2012/2013 | letni   | spinil                 | spinil            |                                                                                    |     |
|      | 🗙 předmět | JSD006 | Teorie vědy                               | 2012/2013 | zimní   |                        | nespInil          | Žádost: Nespiněná povinnost předmět se již nevyučuje, prosim o jeho odebrání z ISP | 1.0 |
| Ch P | nindmid   | UMD011 | Doldarská zaminářa I                      | 2012/2012 | Timni   | entail                 | coloil            |                                                                                    | 0.  |

Obr.8: Párovaní povinností

Na obr. 9 je naznačen postup párovaní jednoho předmětu v pěti krocích. Tento postup je třeba zopakovat pro všechny předměty.

|                                                 |                                                                                                    | To room nounocent & oncorrente                                                                                                    | ody a otazky s                                                                                                    | oudobé historiog                                                                                                    | rafie II [                                                                                            | predmetj     |
|-------------------------------------------------|----------------------------------------------------------------------------------------------------|----------------------------------------------------------------------------------------------------|----------------------------------------------------------------------------------------------------|----------------------------------------------------------------------------------------------------|----------------------------------------------------------------------------------------------------|--------------|
|                                                 | * Povinno                                                                                                    | st. 🔘 nespiněna 💽 spiněna 📔 👖                                                                                                    |                                                                                                    |                                                                                                    |                                                                                                    |              |
| Kó                                              | d předmě                                                                                                    | tu: Metody a otázky soudobé histori                                                                                                    | II [JMD014]                                                                                                    |                                                                                                    |                                                                                                    |              |
| kad                                             | demický n                                                                                                    | ok: 2012/2013 🔻                                                                                                    |                                                                                                    |                                                                                                    |                                                                                                    |              |
|                                                 | Semes                                                                                                    | str) 🔿 zimní 🖲 letní 🔘 oba 🙎                                                                                                    |                                                                                                    |                                                                                                    |                                                                                                    |              |
|                                                 | Koment                                                                                                    |                                                                                                    |                                                                                                    |                                                                                                    |                                                                                                    |              |
|                                                 | <u></u>                                                                                                    | -/ 3.                                                                                                    |                                                                                                    |                                                                                                    |                                                                                                    |              |
|                                                 |                                                                                                    |                                                                                                    |                                                                                                    |                                                                                                    |                                                                                                    |              |
|                                                 |                                                                                                    |                                                                                                    |                                                                                                    |                                                                                                    |                                                                                                    |              |
|                                                 |                                                                                                    |                                                                                                    |                                                                                                    |                                                                                                    |                                                                                                    |              |
|                                                 |                                                                                                    |                                                                                                    |                                                                                                    |                                                                                                    |                                                                                                    |              |
|                                                 |                                                                                                    |                                                                                                    |                                                                                                    |                                                                                                    |                                                                                                    |              |
|                                                 |                                                                                                    | Meximální dálko <b>1200</b> znalo <sup>0</sup> , zadáno (                                                                                                    | ) -búté 4200                                                                                                    |                                                                                                    |                                                                                                    |              |
|                                                 |                                                                                                    | Maximami deika 1300 zhaku, zadano t                                                                                                    | <b>1,</b> 20yva <b>1300</b> .                                                                                                    |                                                                                                    |                                                                                                    |              |
|                                                 |                                                                                                    | and the second second second second second second second second second second second second second second second                                                                                                    |                                                                                                    |                                                                                                    |                                                                                                    |              |
| 9áro                                            | ování povi                                                                                                    | nnosti ke splněným předmětům                                                                                                    |                                                                                                    | <u></u>                                                                                                    | 0 I                                                                                                   |              |
| °ári                                            | vání povi<br>Kód                                                                                                    | nnosti ke splněným předmětům<br>Název                                                                                                    | Akademický rok                                                                                                    | Datum examinace                                                                                                    | Spiněno                                                                                               |              |
| Pári<br>X                                       | vání povi<br>Kód<br>JMD001                                                                                            | nnosti ke splněným předmětům<br>Název<br>Doktorandský seminář I                                                                                                    | Akademický rok<br>2012/2013                                                                                                    | Datum examinace<br>07.02.2013                                                                                                    | Spiněno<br>spinil                                                                                     |              |
| Pán<br>X<br>X                                   | vání povi<br>Kód<br>JMD001<br>JMD002                                                                                  | nnosti ke splněným předmětům<br>Název<br>Doktorandský seminář I<br>Doktorandský seminář II                                                                                                    | Akademický rok<br>2012/2013<br>2012/2013                                                                                                    | Datum examinace<br>07.02.2013<br>08.07.2013                                                                                          | Splněno<br>splnil<br>splnil                                                                           |              |
| °án<br>×<br>×<br>×                              | vání povi<br>Kód<br>JMD001<br>JMD002<br>JMD003                                                                        | nnosti ke splněným předmětům<br>Název<br>Doktorandský seminář I<br>Doktorandský seminář II<br>Doktorandský seminář III                                                                                                    | <mark>Akademický rok</mark><br>2012/2013<br>2012/2013<br>2013/2014                                                                                            | Datum examinace<br>07.02.2013<br>08.07.2013<br>28.01.2014                                                                            | Splněno<br>splnil<br>splnil<br>splnil                                                                 | 4            |
| Par<br>×<br>×<br>×                              | vání povi<br>Kód<br>JMD001<br>JMD002<br>JMD003<br>JMD004                                                              | nnosti ke splněným předmětům<br>Název<br>Doktorandský seminář I<br>Doktorandský seminář II<br>Doktorandský seminář III<br>Doktorandský seminář IV                                                                                                    | Akademický rok<br>2012/2013<br>2012/2013<br>2013/2014<br>2013/2014                                                                                            | Datum examinace<br>07.02.2013<br>08.07.2013<br>28.01.2014                                                                            | Spiněno<br>spinil<br>spinil<br>spinil<br>nespinil                                                     | ) 4.         |
| Pán<br>X<br>X<br>X                              | vání povi<br>Kód<br>JMD001<br>JMD002<br>JMD003<br>JMD004<br>JMD005                                                    | nnosti ke splněným předmětům<br>Název<br>Doktorandský seminář I<br>Doktorandský seminář II<br>Doktorandský seminář III<br>Doktorandský seminář IV<br>Teoreticko-metodologický seminář I                                                                                                    | Akademický rok<br>2012/2013<br>2012/2013<br>2013/2014<br>2013/2014<br>2012/2013                                                                               | Datum examinace<br>07.02.2013<br>08.07.2013<br>28.01.2014<br>(<br>18.04.2013                                                         | Spiněno<br>spinil<br>spinil<br>spinil<br>nespinil<br>spinil                                           | ) 4.         |
| Pan<br>X<br>X<br>X<br>X<br>X                    | Vání povi<br>Kód<br>JMD001<br>JMD002<br>JMD003<br>JMD004<br>JMD005<br>JMD011                                          | nnosti ke splněným předmětům<br>Název<br>Doktorandský seminář I<br>Doktorandský seminář II<br>Doktorandský seminář III<br>Doktorandský seminář IV<br>Teoreticko-metodologický seminář I<br>Doktorské semináře I                                                                                                    | Akademický rok<br>2012/2013<br>2012/2013<br>2013/2014<br>2013/2014<br>2012/2013<br>2012/2013                                                                  | Datum examinace<br>07.02.2013<br>08.07.2013<br>28.01.2014<br>(<br>18.04.2013<br>19.02.2013                                           | Spiněno<br>spinil<br>spinil<br>spinil<br>nespinil<br>spinil                                           | ) <b>4</b> . |
| X<br>X<br>X<br>X<br>X<br>X<br>X<br>X            | Wani povi<br>Kód<br>JMD001<br>JMD002<br>JMD003<br>JMD004<br>JMD005<br>JMD011<br>JMD012                                | nnosti ke splněným předmětům<br>Název<br>Doktorandský seminář I<br>Doktorandský seminář II<br>Doktorandský seminář III<br>Doktorandský seminář IV<br>Teoreticko-metodologický seminář I<br>Doktorské semináře I<br>Doktorské semináře II                                                                                         | Akademický rok<br>2012/2013<br>2012/2013<br>2013/2014<br>2013/2014<br>2012/2013<br>2012/2013<br>2012/2013                                                     | Datum examinace<br>07.02.2013<br>08.07.2013<br>28.01.2014<br>18.04.2013<br>19.02.2013<br>10.09.2013                                  | Spiněno<br>spinil<br>spinil<br>spinil<br>nespinil<br>spinil<br>spinil                                 | ) 4.         |
| Pán<br>X<br>X<br>X<br>X<br>X<br>X<br>X<br>X     | vání povi<br>Kód<br>JMD001<br>JMD002<br>JMD003<br>JMD004<br>JMD005<br>JMD011<br>JMD012<br>JMD013                      | nnosti ke splněným předmětům<br>Název<br>Doktorandský seminář I<br>Doktorandský seminář II<br>Doktorandský seminář III<br>Doktorandský seminář IV<br>Teoreticko-metodologický seminář I<br>Doktorské semináře I<br>Doktorské semináře II<br>Metody a otázky soudobé historiografie I                                             | Akademický rok<br>2012/2013<br>2012/2013<br>2013/2014<br>2013/2014<br>2012/2013<br>2012/2013<br>2012/2013<br>2012/2013                                        | Datum examinace<br>07.02.2013<br>08.07.2013<br>28.01.2014<br>(<br>18.04.2013<br>19.02.2013<br>10.09.2013<br>11.02.2013               | Spiněno<br>spinil<br>spinil<br>spinil<br>nespinil<br>spinil<br>spinil<br>spinil                       | ) <b>4</b> . |
| Pár<br>X<br>X<br>X<br>X<br>X<br>X               | vání povi<br>Kód<br>JMD001<br>JMD002<br>JMD003<br>JMD004<br>JMD005<br>JMD011<br>JMD012<br>JMD013<br>JMD014            | nnosti ke splněným předmětům<br>Název<br>Doktorandský seminář I<br>Doktorandský seminář II<br>Doktorandský seminář III<br>Doktorandský seminář IV<br>Teoreticko-metodologický seminář I<br>Doktorské semináře I<br>Doktorské semináře I<br>Metody a otázky soudobé historiografie I                                              | Akademický rok<br>2012/2013<br>2012/2013<br>2013/2014<br>2013/2014<br>2012/2013<br>2012/2013<br>2012/2013<br>2012/2013<br>2012/2013<br>2012/2013              | Datum examinace<br>07.02.2013<br>08.07.2013<br>28.01.2014<br>(<br>18.04.2013<br>19.02.2013<br>10.09.2013<br>11.02.2013<br>29.06.2013 | Spiněno<br>spinil<br>spinil<br>spinil<br>nespinil<br>spinil<br>spinil<br>spinil<br>spinil             | ) 4.         |
| an<br>x<br>x<br>x<br>x<br>x<br>x<br>x<br>x<br>x | vání povi<br>Kód<br>JMD001<br>JMD002<br>JMD003<br>JMD004<br>JMD0105<br>JMD011<br>JMD012<br>JMD013<br>JMD014<br>JSD006 | nnosti ke splněným předmětům<br>Název<br>Doktorandský seminář I<br>Doktorandský seminář II<br>Doktorandský seminář III<br>Doktorandský seminář IV<br>Teoreticko-metodologický seminář I<br>Doktorské semináře I<br>Doktorské semináře I<br>Metody a otázky soudobé historiografie I<br>Metody a otázky soudobé historiografie II | Akademický rok<br>2012/2013<br>2012/2013<br>2013/2014<br>2013/2014<br>2012/2013<br>2012/2013<br>2012/2013<br>2012/2013<br>2012/2013<br>2012/2013<br>2012/2013 | Datum examinace<br>07.02.2013<br>08.07.2013<br>28.01.2014<br>18.04.2013<br>19.02.2013<br>10.09.2013<br>11.02.2013<br>29.06.2013      | Spiněno<br>spinil<br>spinil<br>spinil<br>nespinil<br>spinil<br>spinil<br>spinil<br>spinil<br>nespinil | ) 4.         |

Obr. 9: Párování konkrétního předmětu

Povinnost typu Předmět a Popis předmětu končí nějakou formou kontroly studia (zápočtem, zkouškou atd.) a má svůj protějšek v zapsaných předmětech. Po skončení studia se tisknou i na dodatek k diplomu.

# (d) Doplnění komentářů k jednotlivým povinnostem

Po výběru ikony solute moct okomentovat plnění dané povinnosti. Postup je stejný jako u povinnosti typu Předmět, je tedy nutné zvolit, zda byla povinnost splněna / nesplněna, vybrat akademický rok, semestr a vepsat komentář.

Povinnosti, které se nepárují s předměty zapsanými v SISu, vystupují pouze v ISP, student hodnotí, zda-li povinnost splnil nebo ne a po schválení ročního hodnocení oborovou radou je považována za splněnou.

Takto označené povinnosti splněné v předchozích letech již nelze upravovat. Tyto povinnosti se netisknou na dodatek k diplomu.

(e) Přidání dalších povinností do individuálního studijního plánu

Roční hodnocení slouží zároveň jako prostředek k modifikaci studijního plánu. Studenti mohou do ISP zařazovat další povinnosti. Postup je v tomto případě stejný jako při tvorbě ISP.

| Přidat dodatečně povinnost neuvedenou ve studijním plánu | 🖲 předmět) 🖯 popis předmětu 🖉 publikace 🖉 konference 🔍 stáž 🖉 kurz 🖉 postup v přípravě disertační práce 🖉 jiné 🖤 popis průběhu studia 🚺 přídat povinnost. |
|----------------------------------------------------------|----------------------------------------------------------------------------------------------------|
| Obr.10: Přidání předmětu                                 |                                                                                                    |
|                                                          |                                                                                                    |
| Přidat povinnost - 2000 100                              |                                                                                                    |
| * Kód předmětu:                                          | <ul> <li>Přes lupu vybereme z nabídky přemětů, předmět,</li> </ul>                                                                                        |
| Akademický rok 🗐 🗾 🔻                                     | který chceme zapsat. Vybereme akademický rok                                                                                                    |

a zvolíme semestr.

Obr.11: Výběr předmětu

Semestr:) O zimní O letní O oba

Přidání předmětu z jiných VŠ pomocí povinnosti popis předmětu.

| Přidat dodatečně povinnost neuvedenou ve studijním plánu | u 🛇 předmět 💿 popis předmětu) 🛇 publikace 🛇 konference 🛇 stáž 🛇 kurz 🛇 postup v přípravě disertační práce 🛇 jiné 🛇 popis průběhu stu | dia 🔟 přidat povinnost |
|----------------------------------------------------------|----------------------------------------------------------------------------------------------------|------------------------|
| Obr.12: Přidání povinnosti                               |                                                                                                    |                        |
| Pridat povinnost - Ladi be                               | a ulužiosi ritutu                                                                                                    |                        |
| * Název předmětu:                                        |                                                                                                    |                        |
| Upřesnění povinnosti:                                    |                                                                                                    |                        |
| Maximá<br>Akademický rok:                                | Iní dělka <b>2500</b> znaků, zadáno <b>0</b> , zbývá <b>2500</b> .                                                                   |                        |
| Semestr: 💿 zimi                                          | ní 💿 letní 💿 oba<br>žit                                                                                                    |                        |

Obr.13: Přidání popisu předmětu (f) podání žádosti o vyřazení předmětu z plánu

Studenti mohou požádat v odůvodněných případech o vyjmutí povinnosti z původně schváleného individuálního studijního plánu.

Na obr. 14 jsou označné nesplněné studijní povinnosti. Pomocí ikony ve třetím sloupečku zleva, lze podat žádost o odebrání povinnosti z ISP.

| 🔄 Přehled povinností | ~      |                                           |                 |       |                        |                   | 20 C                       |   |
|----------------------|--------|-------------------------------------------|-----------------|-------|------------------------|-------------------|----------------------------|---|
| O O O TP             | Kód    | Název, podrobnosti                        | Ak rok Serr     | nestr | Plnění dle<br>studenta | Pinění dle<br>SIS | Komentář ročního hodnocení | Ø |
| 📓 📄 předmět          | JMD014 | Metody a otázky soudobé historiografie II | 2012/2013 letni | í .   | spinil                 | spinil            |                            |   |
| 📓 🎴 předmět          | JMD003 | Doktorandský seminář II                   | 2013/2014 zimr  | iní   | spinil                 | spinil            |                            |   |
| 📓 🛃 předmět          | JMD002 | Doktorandský seminář II                   | 2012/2013 letni | í I   | spinil                 | spinil            |                            | 6 |
| 📓 🔒 předmět          | JMD005 | Teoreticko-metodologický seminář l        | 2012/2013 letni | ú l   | spinil                 | spinil            |                            | 6 |
| 📓 😡 předmět          | JMD004 | Doktorandský seminář IV                   | 2013/2014 letni | i i   | 1                      | nespinii          | )                          | 0 |
| 📓 🔒 předmět          | JMD013 | Metody a otázky soudobé historiografie I  | 2012/2013 zimr  | mí    | spinil                 | spinil            |                            |   |
| 📓 🔒 předmět          | JMD001 | Doktorandský seminář I                    | 2012/2013 zimr  | iní   | spinil                 | spinil            |                            |   |
| 📓 🔒 🔄 předmět        | JMD012 | Doktorské semináře II                     | 2012/2013 letni | i i   | spinil                 | spinil            |                            |   |
| 📓 🧔 předmět          | JSD006 | Teorie védy                               | 2012/2013 zimr  | iní   |                        | nespinii          |                            |   |
| předmět              | JMD011 | Doktorské semináře I                      | 2012/2013 zimr  | iní   | spinil                 | spinil            |                            |   |

Obr.14: Nesplněné studijní povinnosti

Při žádosti o odebrání povinnosti student okomentuje, z jakého důvodu žádá o odebrání povinnosti z ISP.

| Důvod k od    | lebrání povinnosti                              |
|---------------|-------------------------------------------------|
|               |                                                 |
| Text żádosti: |                                                 |
|               |                                                 |
|               |                                                 |
|               |                                                 |
|               |                                                 |
|               |                                                 |
|               |                                                 |
|               |                                                 |
|               |                                                 |
|               |                                                 |
|               |                                                 |
|               |                                                 |
|               |                                                 |
|               |                                                 |
|               |                                                 |
|               | Maximaini deika 500 znaku, zadano 0, zbyva 500. |
|               | Odestat                                         |
|               |                                                 |

Obr. 15: Žádost o odebrání studijní povinnosti

Na obr. 16 je zobrazena podaná žádost u předmětu JSD006. Na Obr. 17 je stav po odebrání předmětu. Školitel může odebrání předmětu zamítnout a vrátit roční hodnocení studentovi.

| E Přehl | ed povinnosti |          |                                           |           |         |                        |                   |                                                                                    |
|---------|---------------|----------|-------------------------------------------|-----------|---------|------------------------|-------------------|------------------------------------------------------------------------------------|
| 000     | n Dip<br>So   | Kód      | Název, podrobnosti                        | Ak rok    | Semestr | Plnění dle<br>studenta | Plnění dle<br>SIS | Komentář ročniho hodnocení                                                         |
|         | předmět       | JMD014   | Metody a otázky soudobé historiografie II | 2012/2013 | letní   | spinil                 | spinil            |                                                                                    |
|         | předmět       | JMD003   | Doktorandský seminář III                  | 2013/2014 | zimní   | spinii                 | spinit            |                                                                                    |
|         | předmět       | JMD002   | Doktorandský seminář II                   | 2012/2013 | letní   | spinil                 | spinil            |                                                                                    |
|         | předmět       | JMD005   | Teoreticko-metodologický seminář l        | 2012/2013 | letní   | spinil                 | spinil            |                                                                                    |
| 2 9     | 👌 předmět     | JMD004   | Doktorandský seminář IV                   | 2013/2014 | letní   |                        | nespinil          |                                                                                    |
|         | předmět       | JMD013   | Metody a otázky soudobé historiografie I  | 2012/2013 | zimni   | spinil                 | spinil            |                                                                                    |
|         | předmět       | JMD001   | Doktorandský seminář I                    | 2012/2013 | zimní   | spinil                 | spinil            |                                                                                    |
|         | předmět       | JMD012   | Doktorské semináře II                     | 2012/2013 | letní   | spinil                 | spinil            |                                                                                    |
| 6       | ()předmět     | JSD006   | Teorie vědy                               | 2012/2013 | zimní   |                        | nespinil          | Žádost: Nesplněná povinnost předmět se jíž nevyučuje, prosím o jeho odebrání z ISP |
| 00      | a factor for  | IMPAGE 8 | Dataseté szerie éle t                     | 2012/2012 | minut.  | indail                 | materia           |                                                                                    |

Obr.16: Podaná žádost o odebrání povinnosti

| _ i remea | potranosti |                             |                                                               |                                         |
|-----------|------------|-----------------------------|---------------------------------------------------------------|-----------------------------------------|
| Typ       | Kód<br>Ø Ø | Název, podrobnosti          | Ak rok<br>Semestr Plnění dle Plnění dle<br>studenta SIS       | <sup>8</sup> Komentář ročního hodnocení |
| předmět   | JPD008     | Doktorský seminář - MV I    | 2013/2014 zimní nesplnil                                      |                                         |
| předmět   | JPD009     | Doktorský seminář - MV II   | 2013/2014 letní nespinil                                      |                                         |
| předmět   | JPD006     | Metodologický seminář - PhD | 2013/2014 letní nespinil                                      |                                         |
| předmět   | JPD003     | Dějiny mezinárodních vztahů | 2013/2014 zimní nesplnil                                      |                                         |
| předmět   | JPD001     | Teorie mezinárodních vztahů | 2013/2014 letní odebrán<br>2013/2014 letní 2013/2014 nespinil |                                         |

Obr.17: Schválené odebrání předmětu z plánu

Nakonec je třeba vložit souhrnný komentář k ročnímu hodnocení, který se objeví v dolní části **Závěrečné roční hodnocení**.

Předání hodnocení školiteli k dalšímu posouzení a následnému schválení oborovou radou provedeme potvrzením první možnosti v nabídce na Obr. 18.

| 🕑 Student akce:                                |            |
|------------------------------------------------|------------|
|                                                | ] 🔟 proveď |
|                                                |            |
| předat hodnocení školiteli                     |            |
| * vložit souhrnný komentář k ročnímu hodnocení |            |
| MOZIL SOUHITHY KOMENTAL K TOCHIMU NOONOCENI    |            |

Školitel je o předání odpovědnosti informován emailem. Pokud bude ze strany studenta nutné doplnit nějakou informaci, bude odpovědnost opět přenesena na studenta, který o tom bude informován emailem. Informace o tom, co je třeba doplnit, se zobrazí v části **Historie důvodů vrácení ročního hodnocení ISP.** Stejným způsobem může vrátit roční hodnocení studentovi oborová rada.

| E Historie důvodů vracení ročního hodnocení ISP |          |          |                                |               |  |
|-------------------------------------------------|----------|----------|--------------------------------|---------------|--|
| Kdy                                             | Komu     | Kdo      | Osoba                          | Důvod vracení |  |
| 23.06.2014 12:45                                | studentu | školitel | prof., Ing. Petr Drulák, Ph.D. | dodelat       |  |
| 20.00.2014 12.40                                | oradonia | ononio   | with a might of branding theb. |               |  |

Obr. 19: Historie důvodů vrácení ročního hodnocení ISP

#### Párování povinností

Povinnost typu předmět lze párovat pouze s předměty zapsanými ve zkouškách.

Povinnost typu publikace lze párovat pouze s publikacemi zaevidovanými v OBD a staženými do SIS.

Povinnost typu konference lze párovat pouze s konferencemi zaevidovanými v OBD a staženými do SIS.

Povinnost typu stáž lze párovat pouze se stáží zadanou prostřednictvím modulu Evidence stáží v SIS.

#### Posun nesplněných povinností

Pokud nesplním nějakou povinnost naplánovanou na akademický rok, ve kterém hodnotím, musím kromě přidání komentáře i uvést, ve kterém akademickém roce povinnost splním. Bez tohoto posunu plnění nelze roční hodnocení posunout na školitele. Tyto změny jsou pak uvedeny na dodatku k ročnímu hodnocení.